## iPhone 同好会 7 月実施報告書

開催日時

開催場所

参加者

14 人

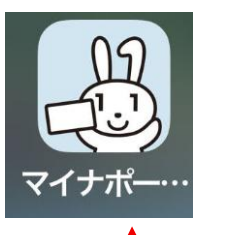

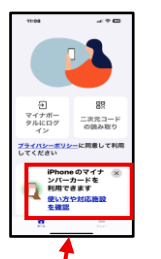

学習

- 1 IOS 最新情報 IOS18,5
- 2 マイナンバーカードを iPhone に追加手順
  - (1) 準備する<mark>も</mark>の
    - iiPhone (IOS18,5 以降を搭載した iPhoneXS 以降)
      マイナポータルアプリ
      実物のマイナンバーカード
      券面入力用暗証番号(数字 4 桁)
      署名用パスワード(英数字 6~16 文字)
  - (2)追加手順
    - ① マイナポータルを起動し、表示の「追加をはじめる」をタップ ② 顔の動きを撮影 ③ 券面入カ用暗 証番号を入力 ④ 署名用バスワードを入力 ⑤ マイナンバーカードを読み込む(実物のマイナンバ ーカードの上に iPhone 本体背面上部を合わせ「読み取り開始する」をタップ) ⑥ iPhone のマイナン バーカードの利用者証明用暗証番号を設定 ⑦ iPhone マイナンバーカードの署名用パスワードを設 定 ⑧ Apple ウォレットに追加(暗証番号とパスワードの設定が完了後、マイナンバーカードを「Apple ウォレットに追加」ボタンをダップ、画面の指示に従い、操作を行う) ⑨ 利用可能になるまで待つ (利用可能になると Apple ウォレットアプリから通知が届く、また「マイナポータルアプリのメニューに 「利用可能」が表示」
- 3 Chat(チャット)GOT について
  - (1) ChatGPT は、OpenAI が開発した人工知能(AI)チャットポットで、質問応答や文章作成など、いろいろな課題に活用できる。使い方は、簡単でブラウザやアプリで ChatGPT ウエイブサイトにアクセスし、検索欄に質問や指示を入力するのみ
  - (2) 使い方
    - ChatGPT のウェブサイトにアクセス(・ブラウザで ChatGPT の公式サイトにアクセス・ iPhone でも利用可能)
      アカウント作成ログイン(・初めて利用する場合にアカウント作成が必要・既にアカウントがあればログイン)
      チャットを開始(・検索欄に質問や指示を入力後、送信・ iPhone ではマイクを使い音声入力可能)
      ChatGPT から回答(・入力された内容に基づいて回答が生成される・回答に対して、更に質問や指示を行うとより詳しい内容を知ることができる
- 4 ボイスメモについて
  - (1) iPhone に標準搭載の音声録音アプリ、高音質で簡単に録音でき、 会議や講義、アイデアのメモなど活用できる

場 所 ふれあい文化センター・研修室 1

2025年7月9日(水曜)9:30~11:30

ふれあい文化センター・研修室1

- (2) 使い方
  - ボイスメモアプリ起動 ② 録音開始(画面下の赤丸録音ボタン) ③ 録音停止(再度赤丸ボタン) ④ 録音の保存(録音は自動保存)
    ⑤ 録音の再生(再生したい録音を選択し、再生ボタンをタップ) ⑥ 録音削除(ごみ箱をタップ) 増 ご こちちい女化ちょう 田佐戸1